# Comment renouveler les licences d'un module de services de sécurité CSC ASA ?

### Table des matières

**Introduction** 

<u>Comment renouveler les licences d'un module de services de sécurité CSC ASA ?</u> <u>Informations connexes</u>

## Introduction

Ce document décrit comment renouveler des licences sur un module de services de sécurité CSC (Content Security and Control) Cisco ASA.

Pour plus d'informations sur les conventions utilisées dans ce document, reportez-vous à <u>Conventions relatives aux conseils techniques Cisco.</u>

Q. Comment renouveler les licences d'un module de services de sécurité CSC ASA ?

R. Complétez ces étapes afin de renouveler les licences sur un module de services de sécurité CSC ASA :

1. Déterminez la référence appropriée.

Pour renouveler les licences d'un module de services de sécurité ASA CSC, vous devez d'abord déterminer la référence appropriée pour vos licences. Considérez cet exemple d'écran de licence du module CSC JAB101900KH :

| Base License     |                                        | View detailed license online |
|------------------|----------------------------------------|------------------------------|
| Product:         | Base license for InterScan for CSC SSM |                              |
| Version:         | Standard                               |                              |
| Activation code: | PX-EL4Y-E5HJ6-36QRM-N4N6W-TH6S3-3TF5Q  | Enter a new code             |
| Seats:           | 000500                                 |                              |
| Status:          | Activated                              |                              |
| Expiration date: | 08/30/2012                             |                              |
|                  |                                        | Check Status Online          |
|                  |                                        | Last Status Check:10/26/2011 |
| Plus License     |                                        | View detailed license online |
| Product:         | Plus license for InterScan for CSC SSM |                              |
| Version:         | Standard                               |                              |
| Activation code: | PX-N6TY-RBYHZ-ERD8V-4D8SQ-3ELPQ-VYBBB  | Enter a new code             |
| Status:          | Activated                              |                              |
| Expiration date: | 08/30/2012                             |                              |
|                  |                                        | Check Status Online          |
|                  |                                        | Last Status Check:10/26/2011 |

Cet exemple montre une licence BASE et une licence PLUS sur un module CSC-10 avec 500 utilisateurs. Afin de choisir le renouvellement approprié, vous devez faire correspondre le nombre de postes et le type de module, et décider quelle licence ou quelles licences renouveler (BASE ou PLUS ou les deux).

Utilisez ces références comme exemples : L-ASACSC10-500UP1Y ou ASA-CSC10-500UP-1Y

Ce tableau répertorie les éléments de la référence qui déterminent les caractéristiques du renouvellement.

| Élément<br>SKU | Description                              |  |
|----------------|------------------------------------------|--|
| 10             | Identifie le module CSC-SSM-10.          |  |
| 500            | Identifie le nombre de postes du module. |  |

| U  | Renouveler la licence BASE uniquement.                               |
|----|----------------------------------------------------------------------|
| Р  | Renouvelle uniquement la licence PLUS.                               |
| 1A | Prolonge la licence pour 1 an à compter<br>de l'expiration actuelle. |

Remarque : la référence peut inclure un U, un P ou les deux. Si la référence affiche uniquement un U, elle ne renouvelle que la licence BASE. S'il n'affiche qu'un P, il renouvelle la licence PLUS uniquement.

Reportez-vous à la section Renouvellements de sécurité du contenu de la gamme Cisco ASA 5500 des <u>références ELD (Electronic License Delivery)</u> pour obtenir la liste des références de renouvellement disponibles.

- 2. Une fois que vous avez déterminé la référence appropriée, achetez-la auprès d'un revendeur ou de l'équipe chargée de votre compte. Une fois que vous avez acheté l'une des références de renouvellement, vous recevez un numéro PAK unique.
- 3. Une fois que vous avez reçu le numéro de PAK, saisissez-le sur la page Web <u>Enregistrement de licence de produit</u> Cisco (<u>réservé aux</u> clients<u>enregistrés</u>).
- 4. Sur la page Web <u>Enregistrement de licence de produit</u> Cisco (clients <u>enregistrés</u> uniquement), suivez les instructions à l'écran et fournissez le numéro de série CSC lorsque vous y êtes invité.
- 5. Une fois le processus terminé, ouvrez l'interface du module et cliquez sur Check Status Online pour les licences.

#### Informations connexes

<u>Assistance et documentation techniques - Cisco Systems</u>

#### À propos de cette traduction

Cisco a traduit ce document en traduction automatisée vérifiée par une personne dans le cadre d'un service mondial permettant à nos utilisateurs d'obtenir le contenu d'assistance dans leur propre langue.

Il convient cependant de noter que même la meilleure traduction automatisée ne sera pas aussi précise que celle fournie par un traducteur professionnel.